1. Открыть портал госуслуг и перейти во вкладку «Паспорта, регистрации, визы».

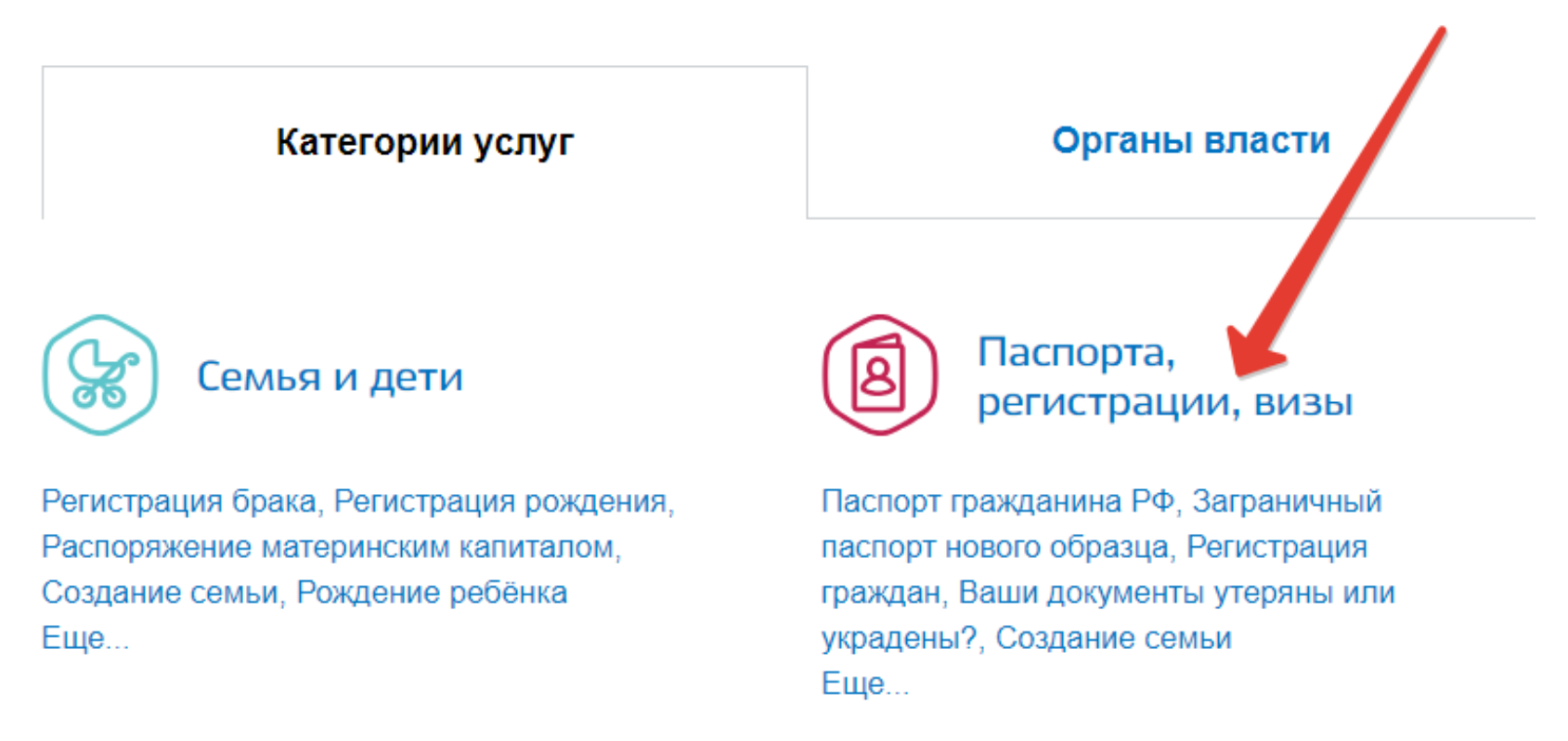

2. Затем выбрать вкладку «Участие в переписи населения».

## Паспорта, регистрации, визы

< Вернуться в каталог

## Популярные услуги

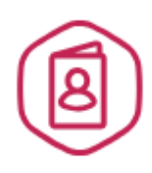

### Паспорт гражданина РФ

Есть много причин, по которым нужно заменить паспорт, и мы о них знаем >

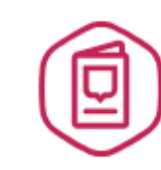

# Заграничный паспорт нового образца

Закажите загранпаспорт себе и ребенку без ожидания в очередях >

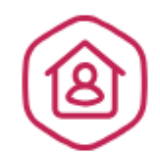

### Регистрация граждан

Постоянная или временная регистрация, а также снятие с регистрационного учета >

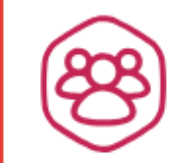

# Участие в переписи населения

Участие в переписи населения >

3. На открывшейся странице можно ознакомиться с подробной информацией об услуге, после чего следует нажать на кнопку «Получить услугу».

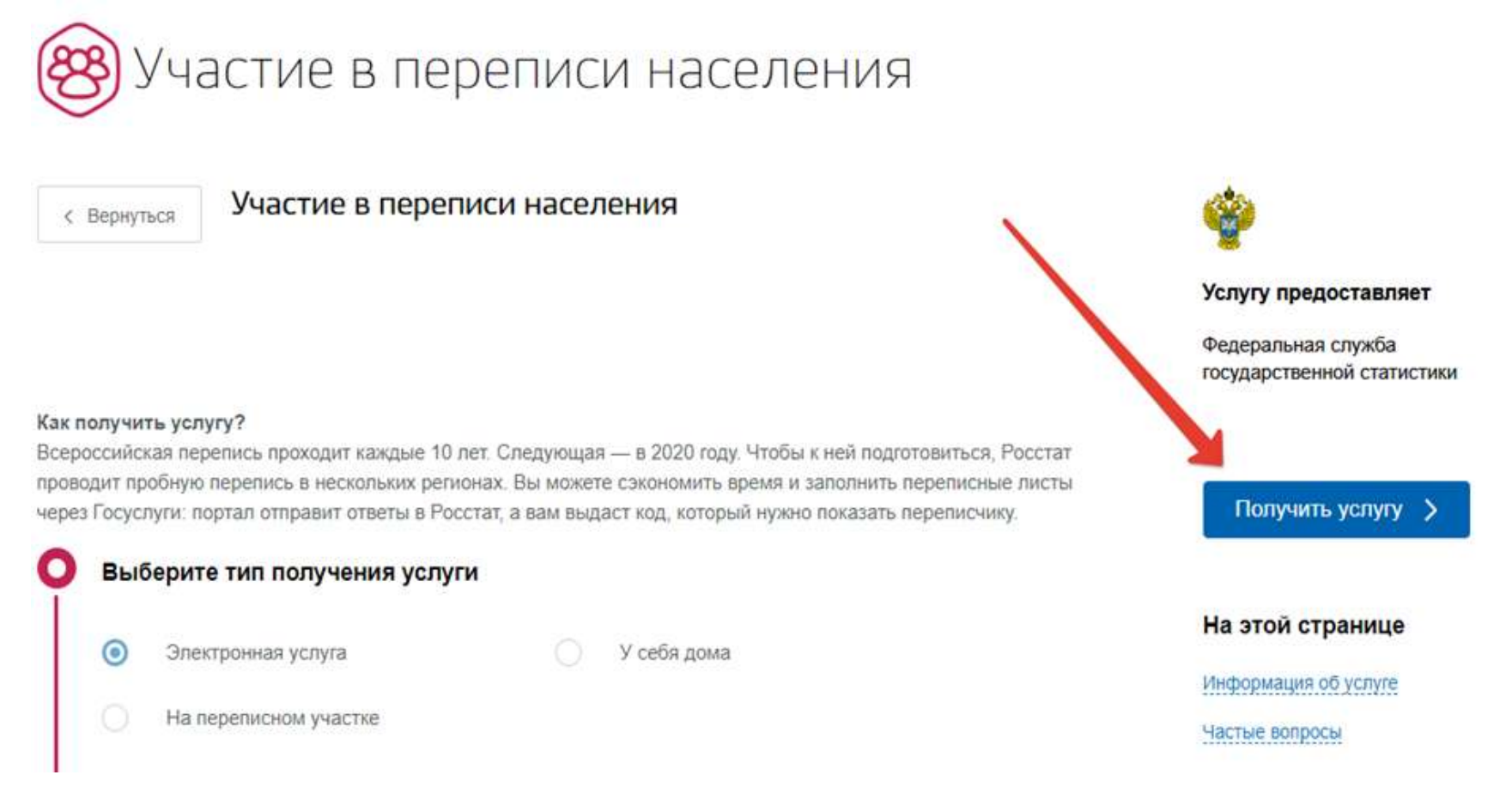

4. Далее необходимо внимательно заполнить переписной лист, указав все необходимые данные.

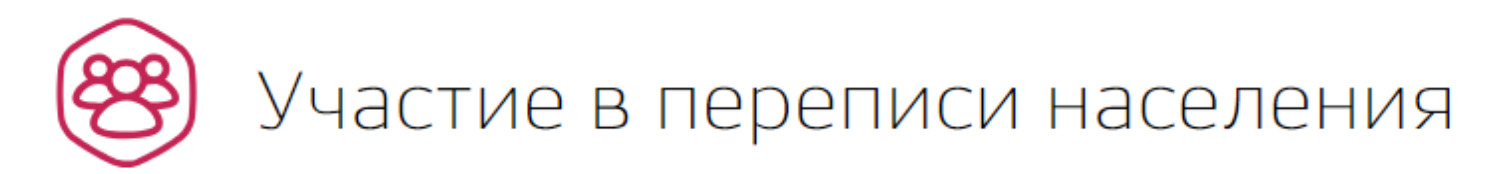

1 Адрес помещения

Адрес помещения

Адрес фактического постоянного проживания, независимо от наличия или отсутствия регистрации в помещении и прав собственности (место, где вы проводите ежесуточно большую часть своего ночного отдыха)

?

Пример заполнения переписного листа в видеоинструкции

Число лиц, постоянно проживающих в данном помещении

5. После заполнения всех разделов анкеты нажать на кнопку «Отправить переписные листы».

#### РАЗДЕЛ III – заполняется на каждое домохозяйство в квартире или одноквартирном доме.

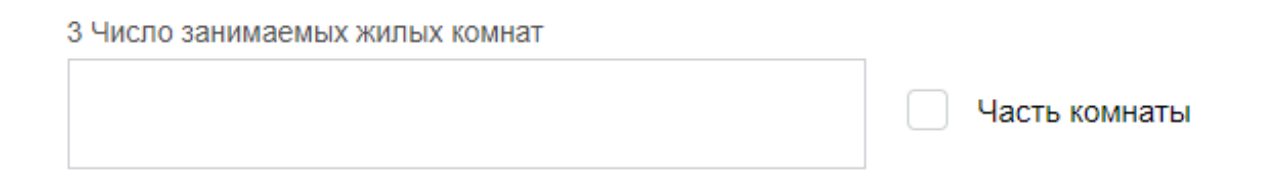

#### 4 Доступ к сети Интернет

Отмечается при наличии доступа хотя бы у одного из членов домохозяйства

Результатом оказания услуги будет получение вами кодов подтверждения прохождения переписи населения. Сохраните коды подтверждения до 31 октября текущего года и покажите их при необходимости переписчику. После отправки заполните, пожалуйста, анкету о качестве услуги.

Отправить переписные листы

6. Ответы будут направлены в Росстат, а пользователь получит специальный QR-код в Личном кабинете на портале госуслуг. Данный QR-код необходимо предъявить переписчику (!).

Росстат подготовил Библиотеку информационно-разъяснительных материалов (далее – библиотека). Доступ к библиотеке возможен по ссылке https://disk.yandex.ru/d/79EKVqgukw9\_DQ.